## Windows にグローバル IP アドレスを設定する(Windows 10 - Windows の設定を利用)

ルータを使用せずにインターネット(固定グローバル IP アドレス接続)に接続するときは、Windows にグローバル IP アドレスを設定する必要があります。

ここでは、Windows の設定を利用して設定する方法を説明します。

## ステップ ガイド

1. タスクバーの Windows アイコンをクリックして(もしくは Windows キーを入力して)スタートメニューを開く

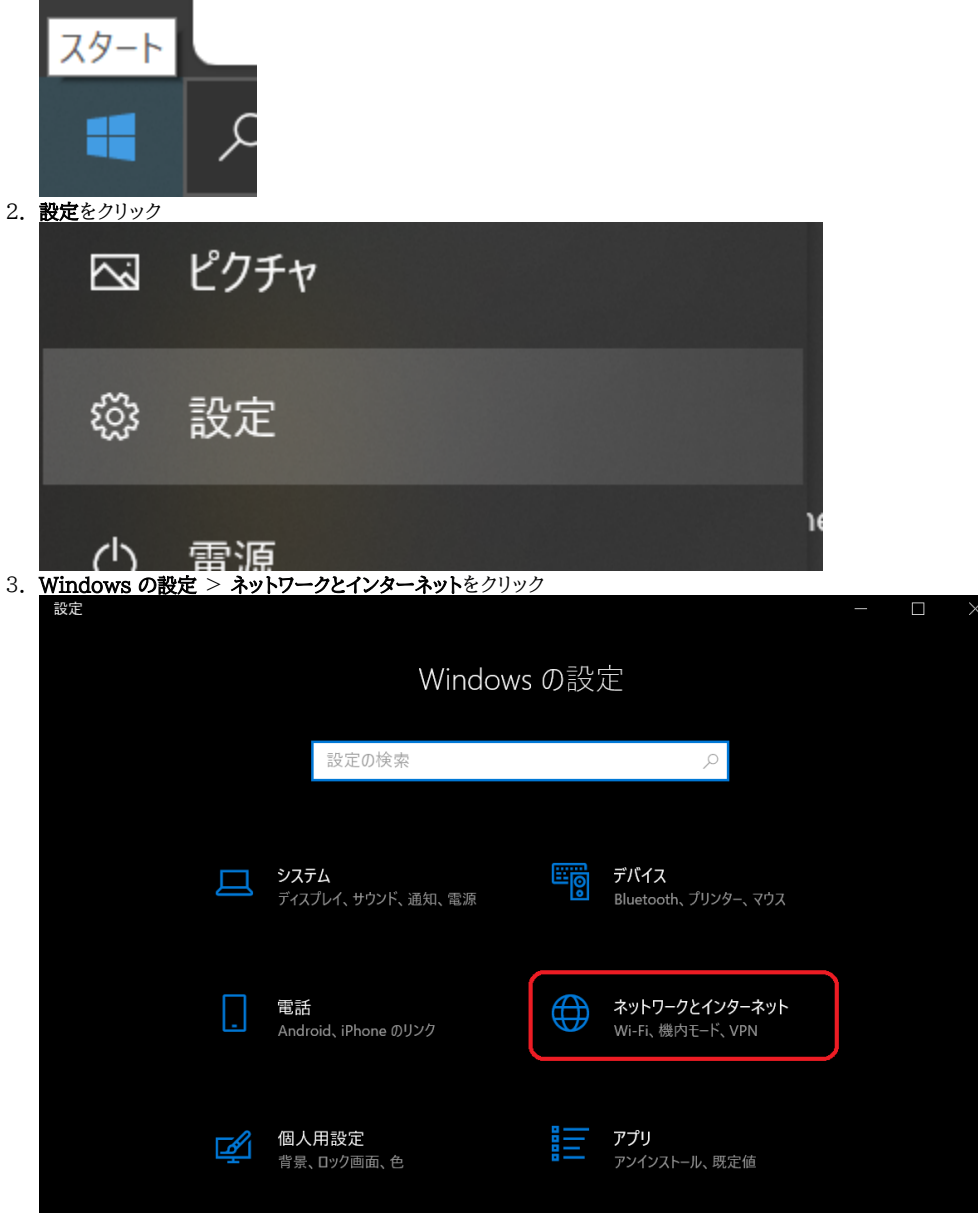

4. <u>状態 > イーサネットのプロパティ</u>をクリック

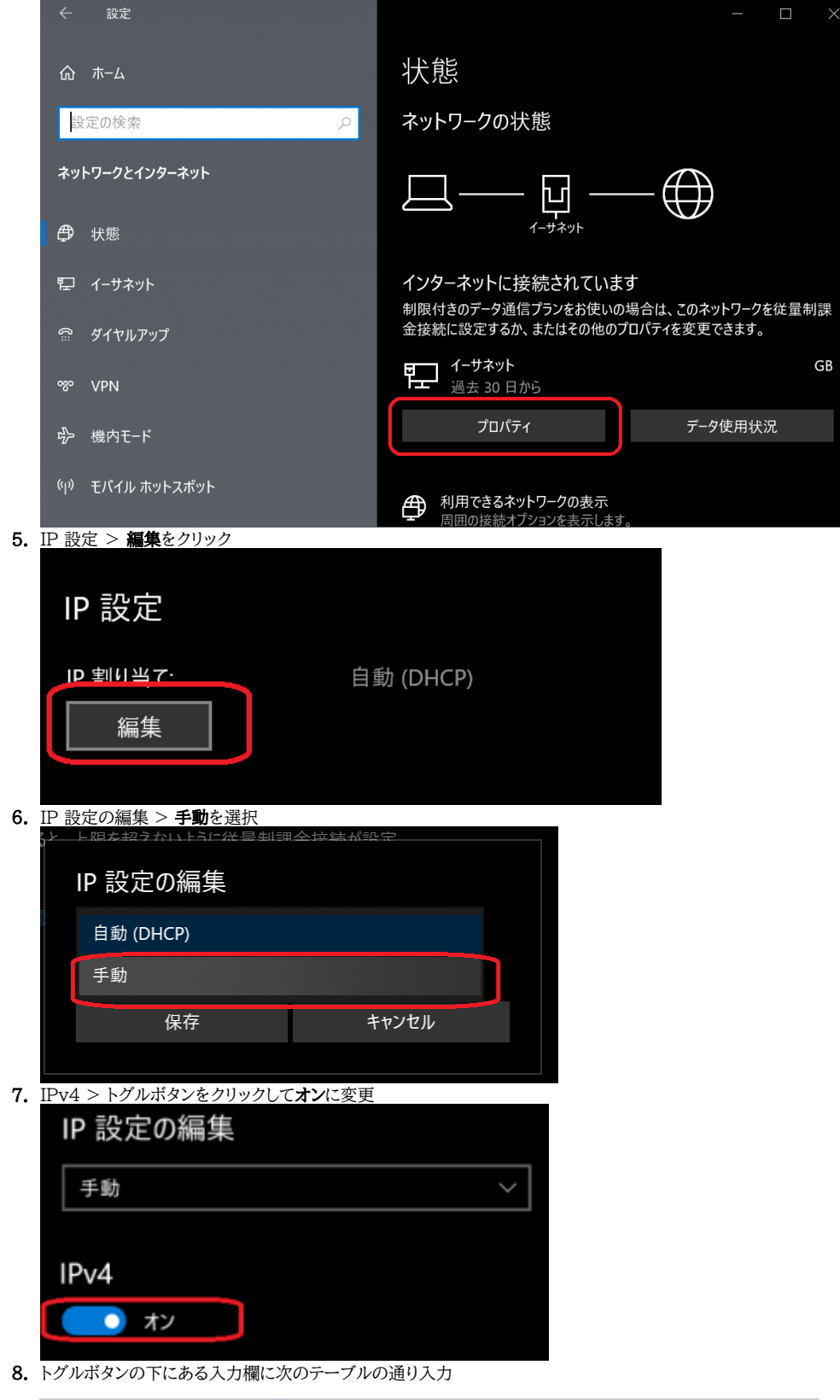

| 入力する文字列                                   |
|-------------------------------------------|
| グローバル IP アドレス (133.16.A.B)                |
| 24                                        |
| グローバル IP アドレスの4番目の数字を1に変えたもの (133.16.A.1) |
|                                           |

| 優先 DNS          | 133.16.28.44 |  |
|-----------------|--------------|--|
| 代替 DNS          | 133.16.28.45 |  |
| IPv4            |              |  |
| / 👥 オン          |              |  |
| IP アドレス         |              |  |
| 133.16.19.10    |              |  |
| サブネット プレフィックスの長 | ē¢           |  |
| 24              |              |  |
| ゲートウェイ          |              |  |
| 133.16.19.1     |              |  |
| <br>優先 DNS      |              |  |
| 133.16.28.44    |              |  |
| 代替 DNS          |              |  |
| 133.16.28.45    |              |  |
|                 |              |  |
| 9. 保存をクリック      |              |  |
| 保存              | キャンセル        |  |

## 関連記事

- Windows にグローバル IP アドレスを設定する(Windows 10 Windows の設定を利用)
- Windows にグローバル IP アドレスを設定する(コントロールパネルを利用)
- ルータにグローバル IP アドレスを設定する
- Linux にグローバル IP アドレスを設定する
- 固定グローバルIPアドレス接続を利用するには(Buffalo製ルーター)